# How to get started with Borrowbox

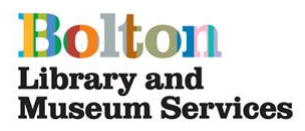

## You will need to be a library member. Please see 'How to join a library'

Go to <u>http://bolton.spydus.co.uk</u> or download the Borrowbox app from your Play Store or iStore. Once downloaded -

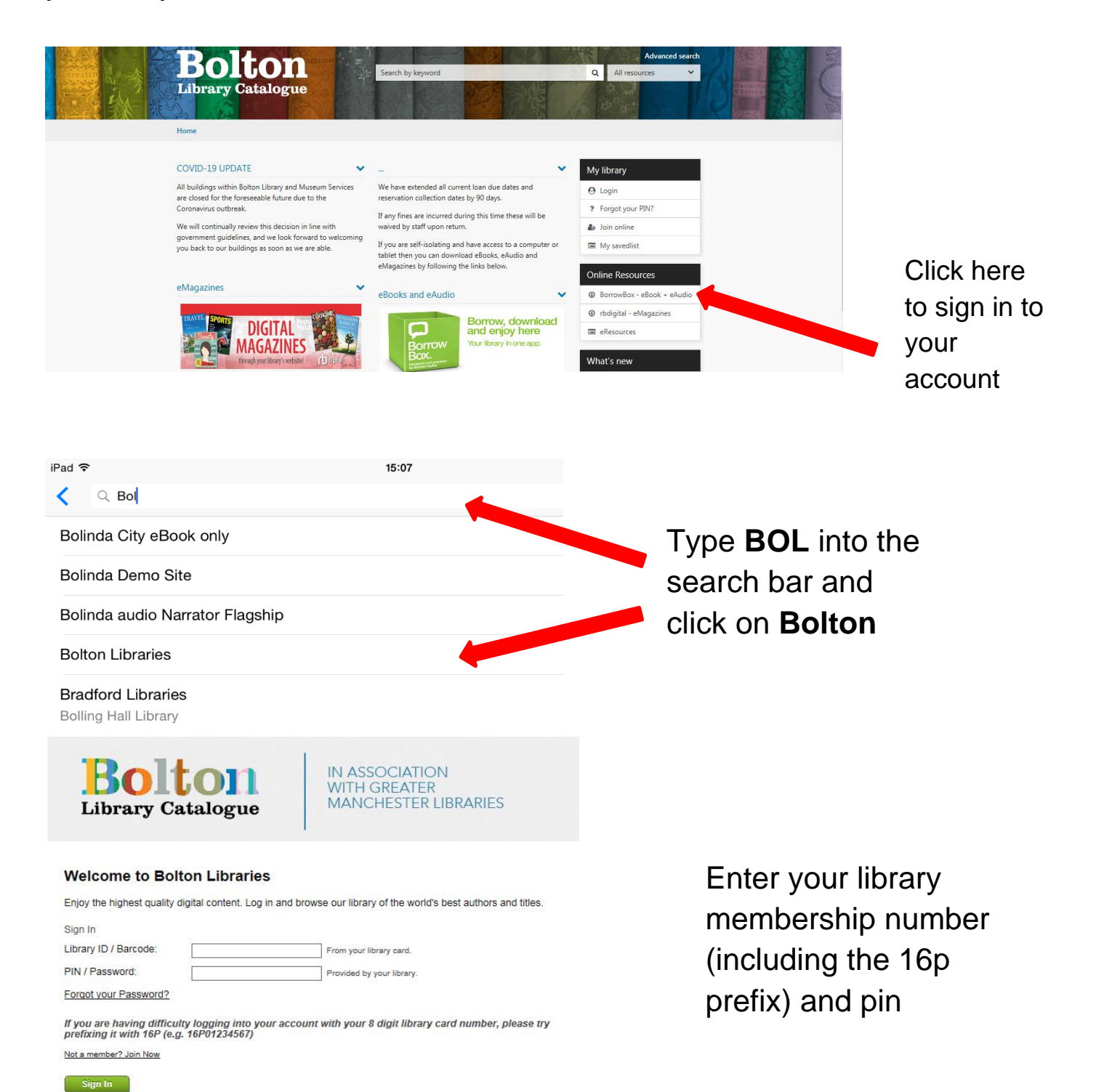

Read the conditions on the Register page and click I Accept

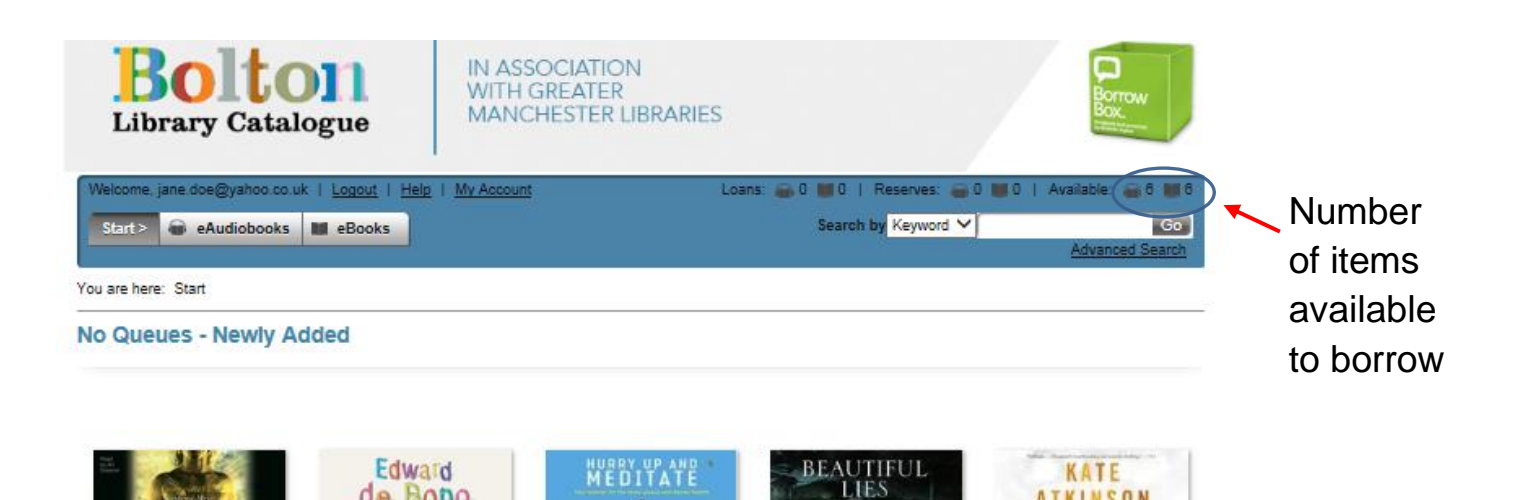

LISA UNGER

Preview B

Beautiful Lies

0

DAVID MICHIE

Preview Borrow

Hurry Up and Meditate

1

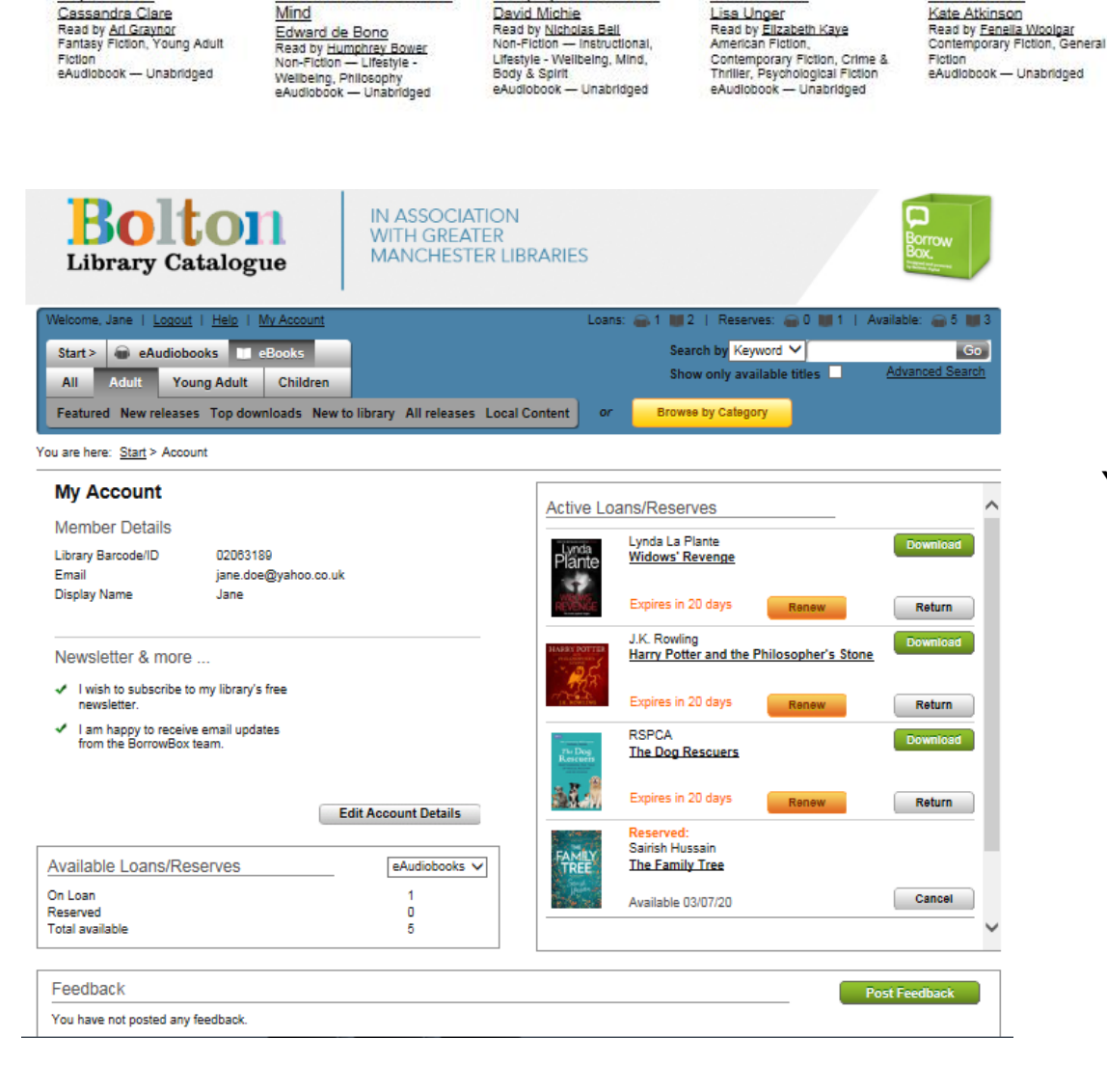

de Bono

A BEAUTIFUL

Preview Borrow

How to Have a Beautiful

💂 🚌 🕅 ND

Mind

City of Bones

Preview Borrow

City of Bones

Cassandra Clare

Your account home page

ATKINSON

LIFE you LIFE

Preview Borro

Life After Life

Kate Atkinson

iPad 穼 15:10 48% 🔳 S Cancel Q Christie eAudiobooks A classic Agatha Christie short story. Finessing the King Agatha Christie THE KING To select a Bestselling author title, click on the book cover A classic Agatha Christie short story. The Case of the Discontented Soldier Agatha Christie Bestselling author SOLDIER A classic Agatha Christie short story. The Sign in the Sky THE SIG Agatha Christie Bestselling author A classic Agatha Christie short story. The Pearl of Price Agatha Christie Bestselling author A classic Agatha Christie short story. The Case of the Middle-Aged Wife Agatha Christie Bestselling author WIFE A classic Agatha Christie short story. The Adventure of the Sinister Stranger Agatha Christie Bestselling author INISTE A classic Agatha Christie short story. Problem at Pollensa Bay Agatha Christie Bestselling author 🙃 6 🖿 6 ւ; 9 Search My Loans eAudiobooks eBooks Settings Click to view account and Search for titles/authors. Books on loan.

iPad 奈 **〈** Search 15:10

Click to borrow the book

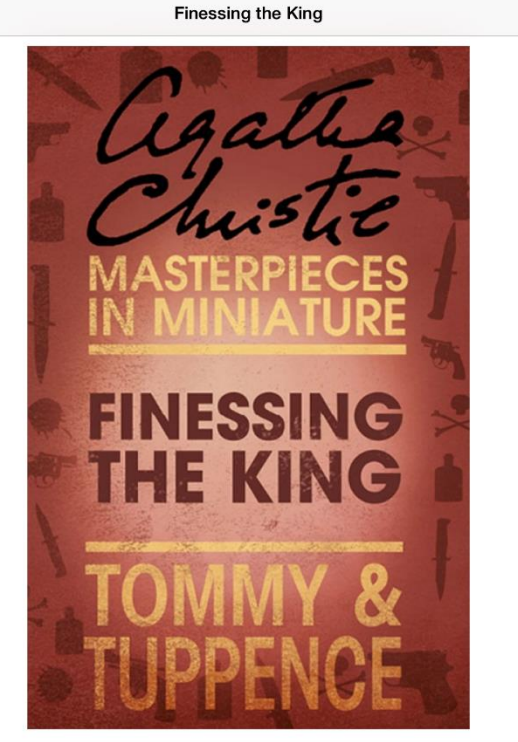

#### A classic Agatha Christie short story. Finessing the King An Agatha Christie Short Story Agatha Christie

### Bestselling author

A personal advertisement written in code attracts the attention of Tuppence Beresford. When Tuppence suspects that the code involves the Three Arts Ball, she persuades Tommy to attend dressed in costume. Tuppence's suspicions prove to be correct when a murder takes place, but as all of the guests are dressed in masquerade, identifying the killer may be more difficult than first thought...

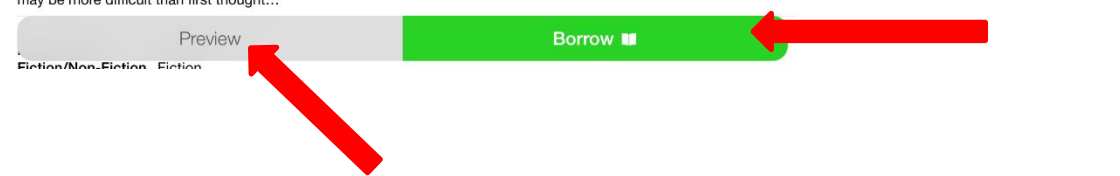

More details about the book

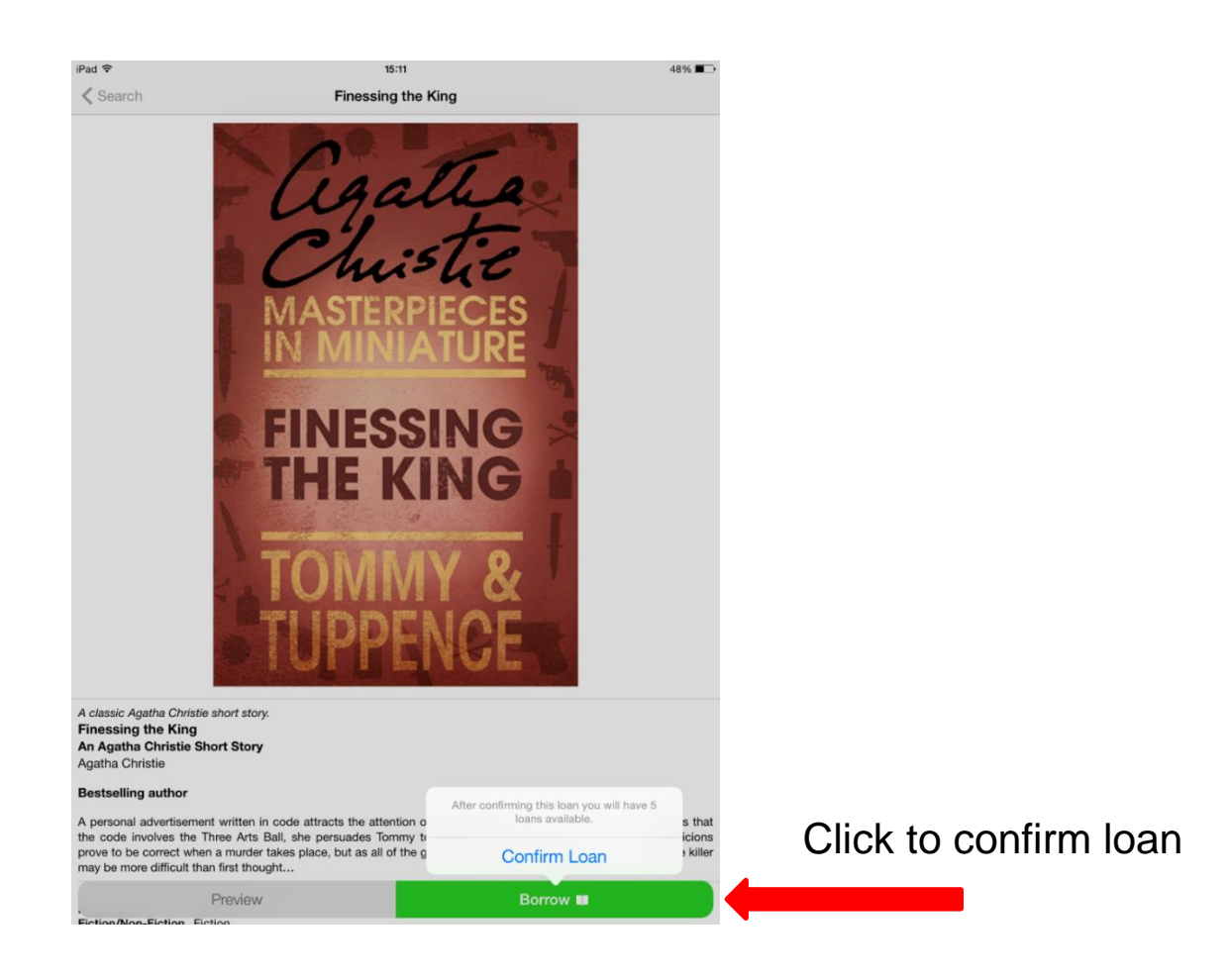

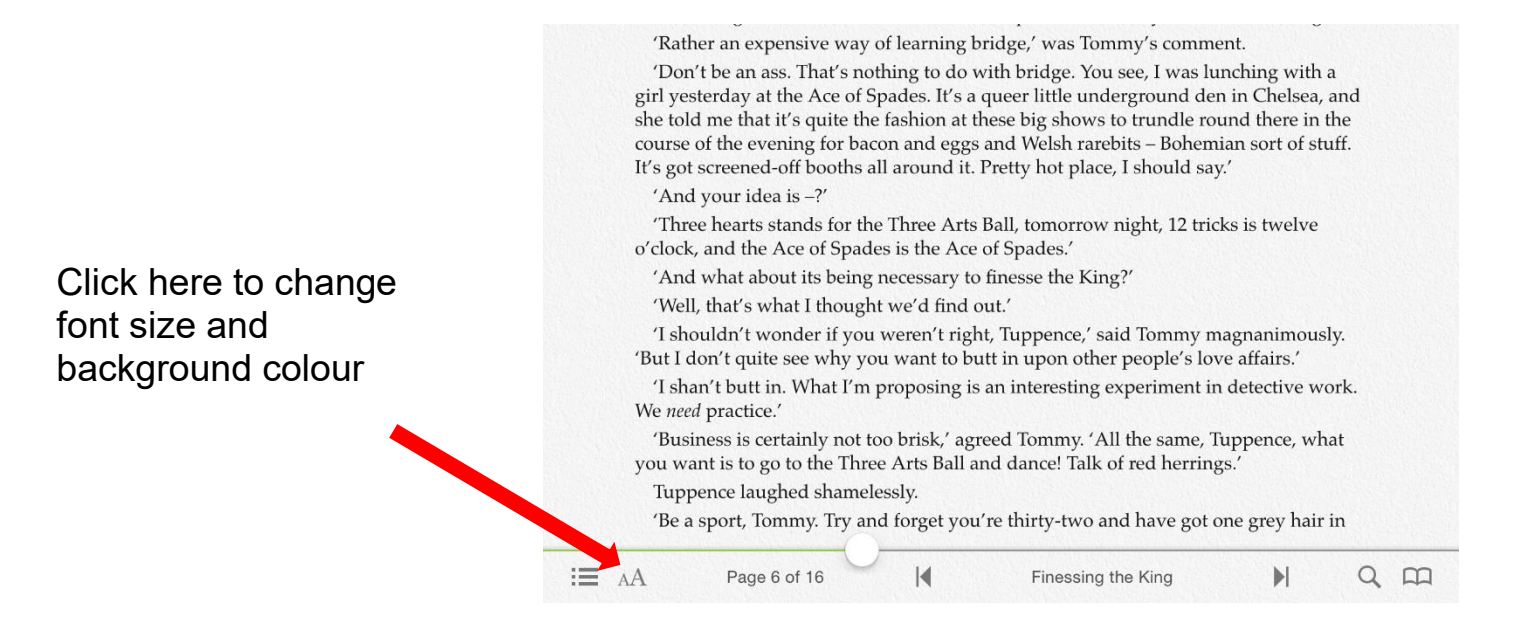

| iPad ᅙ                                                                                            | 15:15                                                                                                    | 47%              |                                                                         |
|---------------------------------------------------------------------------------------------------|----------------------------------------------------------------------------------------------------|------------------|-------------------------------------------------------------------------|
| Q Cornwell                                                                                        |                                                                                                    | Cancel           |                                                                         |
|                                                                                                   | Available eAudiobooks eBooks                                                                                                    |                  |                                                                         |
| SERVICE CORNWELL                                                                                  | The gripping debut novel from an author who is destined for greatness.<br><b>The Serpent Papers</b><br>Jessica Cornwell<br>Lauren Saunders                                                                                                    |                  | Repeat the                                                              |
| Contriction<br>Preciator                                                                          | Scarpetta 14<br>Predator<br>Patricia Cornwell<br>Lorelei King<br>New York Times bestselling author                                                                                                    |                  | process for<br>audiobooks<br>Click on the<br>cover to<br>select a title |
| Book                                                                                              | Scarpetta 15<br>Book of the Dead<br>Patricia Cornwell<br>Lorelei King<br>New York Times bestselling author<br>On Loan, Available on 05/05/2020                                                                                                    |                  |                                                                         |
| Correction<br>Scarpetta                                                                           | Scarpetta 16<br>Scarpetta<br>Patricia Cornwell<br>Lorelei King<br>New York Times bestselling author<br>On Loan, Available on 05/05/2020                                                                                                    |                  |                                                                         |
| iPad 奈<br>✔ Search                                                                                | 15:15 47% ■<br>Predator                                                                                                    |                  |                                                                         |
|                                                                                                   | Patricia                                                                                                    |                  |                                                                         |
| Read by<br>Lorelei King<br>Bolinda                                                                | Predator                                                                                                    |                  |                                                                         |
| Scarpetta - Book 14<br>Predator<br>Patricia Cornwell                                              | Daily Express                                                                                                    |                  |                                                                         |
| Read by Lorelei King<br>New York Times bestselli                                                  | ng author                                                                                                    |                  |                                                                         |
| 'When she is this good, she is                                                                    | s hard to beat.' - New Statesman                                                                                                    |                  |                                                                         |
| Investigating the disappearan<br>into the psychopathic depths                                     | ce of two sisters in Florida, Dr Kay Scarpetta follows clues that twist and turn, leading her<br>of a jailed serial killer's mind.                                                                                                    | Click to confirm | n loan                                                                  |
| Dr Kay Scarpetta, now freela<br>from steamv Florida to snov<br>Pre-<br>now Predator is proof once | ncing with the National Forensic Academy in Florida, takes charge of a case that stretches<br>bound Boston: one that at first appears as unnerving as any she has ever faced. The<br>wiew Borrow Carbon Stretcher Stretcher |                  |                                                                         |

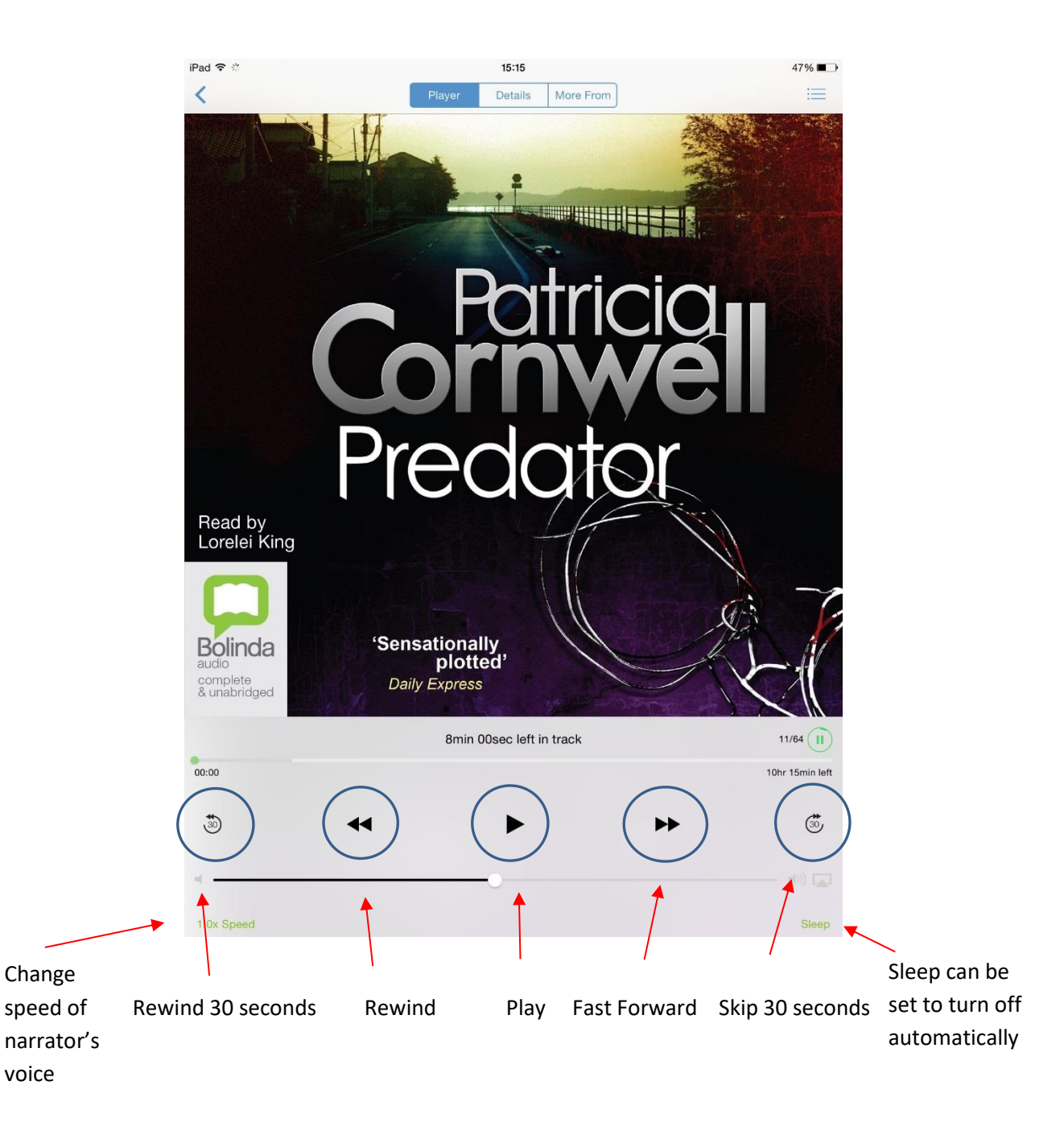

### You will be able to use your temporary number to access our eLibrary services.

If you need help using Borrowbox, tel. 01204 332853 or email libraries@bolton.gov.uk